# Déploiement infrastructure d'examen TSSR

- 1. Installation EXSI primaire sur le serveur
  - a. Contrôle de la RAM
  - b. Contrôle de la config RAID (RAID O)
  - c. 192.168.255.250 admin / P@ssw0rd
- 2. Répartition des ressources du serveur en prévision de l'infra

|         | STOCKA      | AGE (Go) | RAM (Go) |  |
|---------|-------------|----------|----------|--|
| DISPO   | 2           | 140      |          |  |
| esxi A  |             | 4        | 64       |  |
| esxi B  |             | 4        |          |  |
| vCenter | vCenter xxx |          |          |  |
| SAN     | 8           | 200      | 8        |  |

- 3. Install de la VM SAN sous FreeNas (FreeBSD64, 2 cœurs, 8192 Go de ram, HDD1 8 Go pour le system, HDD2 200 Go pour le stockage)
  - a. SRV-SAN01 192.168.255.30 root / P@ssw0rd
  - b. Services -> Activation du ISCSI
  - c. Sharing -> Block shares (ISCSI)

|     | 😽 FreeNAS                | ≡ < |                  |           |                     |         | 8           | e ie | <b>ن</b> |
|-----|--------------------------|-----|------------------|-----------|---------------------|---------|-------------|------|----------|
|     | nayiic idana             |     |                  |           |                     |         |             |      |          |
|     | S.M.A.R.T. Tests         |     |                  |           |                     |         |             |      |          |
|     | Periodic Snapshot Tasks  |     | Q Filter Service |           |                     |         |             |      |          |
|     | Replication Tasks        |     |                  |           |                     |         |             |      |          |
|     | Resilver Priority        |     | Name             | Running   | Start Automatically | Actions |             |      |          |
|     | Scrub Tasks              |     |                  |           |                     | /       |             |      |          |
|     | Cloud Sync Tasks         |     |                  | <b>••</b> |                     | 1       |             |      |          |
| ×   | Network 👻                |     |                  | <b>••</b> | D                   | 1       |             |      |          |
| III | Storage 👻                |     |                  |           |                     |         |             |      |          |
| •   | Directory Services 😽     |     |                  | •         | D                   | 1       |             |      |          |
|     | Sharing 👻                |     |                  | •         | 0                   | 1       |             |      |          |
| 蒜   |                          |     |                  | •         | D                   | 1       |             |      |          |
| *   | Plugins                  |     |                  | •         |                     | 1       |             |      |          |
|     |                          |     |                  | •         | D                   | 1       |             |      |          |
| 16  | Reporting                |     |                  | •         |                     | 1       |             |      |          |
|     | Virtual Machines         |     |                  | -         |                     | 1       |             |      |          |
| 1.  | Display System Processes |     |                  | •         |                     | 1       |             |      |          |
| >-  | Shell                    |     |                  |           |                     |         | н < 1 2 > н |      |          |
| 0   | Guide                    |     |                  |           |                     |         |             |      |          |

| ( | d. | Target Global Configuration |  |
|---|----|-----------------------------|--|
|   |    |                             |  |

|    | 🕃 FreeNAS              | ≡ < |                |                     |  |  |   | <b>自 🌲 💠</b> 🙂 |
|----|------------------------|-----|----------------|---------------------|--|--|---|----------------|
| -  | SYSTEM                 |     |                |                     |  |  |   |                |
|    | Tasks                  |     |                |                     |  |  |   |                |
| ×  | Network                |     |                |                     |  |  |   | WIZARD         |
| =  | Storage                |     |                |                     |  |  |   |                |
| •  | Directory Services     |     |                |                     |  |  |   |                |
|    |                        |     | san freenasj   |                     |  |  | 0 |                |
|    | Apple Shares (AFP)     |     |                |                     |  |  |   |                |
|    |                        |     |                |                     |  |  |   |                |
|    | Unix Shares (NES)      |     | Pool Available | Space Threshold (%) |  |  |   |                |
|    | WahDay Chana           |     |                |                     |  |  |   |                |
|    | webbev sitales         |     | SAVE           |                     |  |  |   |                |
|    | Windows Shares (SMB)   |     |                |                     |  |  |   |                |
| 幸  | Services               |     |                |                     |  |  |   |                |
| *  | Plugins                |     |                |                     |  |  |   |                |
|    | Jails                  |     |                |                     |  |  |   |                |
| 66 | Reporting              |     |                |                     |  |  |   |                |
|    | Virtual Machines       |     |                |                     |  |  |   |                |
| 4  | Display System Process |     |                |                     |  |  |   |                |
| >_ | Shell                  |     |                |                     |  |  |   |                |
| 0  | Guide                  |     |                |                     |  |  |   |                |

#### e. Portals -> ADD

|    | 😼 FreeNAS             | 5    |                               |       | ى 💠 🌲 🗈 |
|----|-----------------------|------|-------------------------------|-------|---------|
|    | oysiciii              |      |                               |       |         |
|    | Tasks                 |      |                               |       |         |
| *  | Network               |      | Description                   | 0     |         |
| =  | Storage               |      | Discovery Auto Mathed<br>NONE | • @   |         |
| •  | Directory Services    |      | Discovery Auth Group          | - @   |         |
|    |                       |      | 17 Adams*<br>0.0.0.0          | O ADD |         |
|    | Apple Shares (AFP)    |      |                               |       |         |
|    |                       |      | SAVE                          |       |         |
|    | Unix Shares (NFS)     |      |                               |       |         |
|    | WebDAV Shares         |      |                               |       |         |
|    | Windows Shares (SMB   |      |                               |       |         |
| 밵  | Services              |      |                               |       |         |
| *  | Plugins               |      |                               |       |         |
|    |                       |      |                               |       |         |
| 15 | Reporting             |      |                               |       |         |
|    | Virtual Machines      |      |                               |       |         |
| 1. | Display System Proces | sses |                               |       |         |
| >- | Shell                 |      |                               |       |         |
| 0  |                       |      |                               |       |         |

f. Initiators -> ADD

|     | FreeNAS              | 5    | ≡ <                  |  | ê 🌲 | ٠ | U        |
|-----|----------------------|------|----------------------|--|-----|---|----------|
| -   | зумени               |      |                      |  |     |   | ms, Inc. |
|     | Tasks                |      |                      |  |     |   |          |
| x   | Network              |      | Allow All Initiators |  |     |   |          |
| =   | Storage              |      |                      |  | 0   |   |          |
| •   | Directory Services   |      |                      |  |     |   |          |
|     |                      |      |                      |  |     |   |          |
|     | Apple Shares (AFP)   |      |                      |  |     |   |          |
|     |                      |      |                      |  |     |   |          |
|     | Unix Shares (NFS)    |      |                      |  |     |   |          |
|     | WebDAV Shares        |      |                      |  |     |   |          |
|     | Windows Shares (SME  |      |                      |  | 0   |   |          |
|     | Canilcan             |      |                      |  |     |   |          |
| -   | Jer Hues             |      |                      |  |     |   |          |
| ~   | Plugins              |      |                      |  |     |   |          |
| 101 | Jails                |      |                      |  |     |   |          |
| 83  | Reporting            |      |                      |  |     |   |          |
|     | Virtual Machines     |      | Description          |  |     | đ | 0        |
| 1.  | Display System Proce | sses |                      |  |     |   |          |
| >_  | Shell                |      | SAVE                 |  |     |   |          |
| 0   | Guide                |      |                      |  |     |   |          |

|    |                        | Į   | g. Targets -> ADD |                                            |                                   |
|----|------------------------|-----|-------------------|--------------------------------------------|-----------------------------------|
|    | 😼 FreeNAS              |     | ≡ <               |                                            | 🖹 🌲 🌩 U                           |
|    | зуысти                 |     |                   |                                            | FreeNAS® © 2020 - iXsystems, Inc. |
|    | Tasks                  |     |                   |                                            |                                   |
| x  | Network                |     |                   | datatore san                               |                                   |
|    | Storage                |     |                   | Tarpa Alea<br>datastore san                |                                   |
| •  | Directory Services     |     |                   | [*rtat Group D*<br>1                       |                                   |
|    |                        |     |                   | nixer from 0<br>1 (ALL initiators Allowed) |                                   |
|    | Apple Shares (AFP)     |     |                   | am Nenos<br>None ★ ⑦                       |                                   |
|    |                        |     |                   | Authentication Group surplus               |                                   |
|    | Unix Shares (NFS)      |     |                   |                                            |                                   |
|    | WebDAV Shares          |     |                   | SAVE CANCEL ADD EXTRA ISCSI GROUP          |                                   |
|    | Windows Shares (SMB)   |     |                   |                                            |                                   |
| 뱊  | Services               |     |                   |                                            |                                   |
| *  | Plugins                |     |                   |                                            |                                   |
| M  |                        |     |                   |                                            |                                   |
| 11 | Reporting              |     |                   |                                            |                                   |
| ₽  | Virtual Machines       |     |                   |                                            |                                   |
| 4  | Display System Process | ies |                   |                                            |                                   |
| >_ | Shell                  |     |                   |                                            |                                   |
| 0  | Guide                  |     |                   |                                            |                                   |

#### h. Extents -> ADD

|     | 😽 FreeNAS                | ≡ <                              |                                       | 🖻 🌲 🂠 U |
|-----|--------------------------|----------------------------------|---------------------------------------|---------|
| -   | әуынан 👻                 | Sharing / ISCSI / Extents / Edit |                                       |         |
|     | Tasks 👻                  |                                  |                                       |         |
| *   | Network 👻                |                                  | dist1 ⑦                               |         |
| =   | Storage 🚽                |                                  | Elivities<br>Device *                 |         |
| •   | Directory Services 🗢     |                                  | Derice * • • •                        |         |
|     |                          |                                  | beni<br>000-2194db7/000 O             |         |
|     | Apple Shares (AFP)       |                                  | Logicarations star<br>512 ~ ⑦         |         |
|     |                          |                                  | Disable physical block size reporting |         |
|     | Unix Shares (NFS)        |                                  |                                       |         |
|     | WebDAV Shares            |                                  | Enable TPC 🕐                          |         |
|     | Windows Shares (SMB)     |                                  | 🗌 Xen initiator compat mode 🕥         |         |
|     |                          |                                  | SSD TO                                |         |
| **  | Services                 |                                  | 🔲 Read-only 🕐                         |         |
| *   | Plugins                  |                                  | 🔁 Enabled 🕐                           |         |
|     |                          |                                  |                                       |         |
| 813 | Reporting                |                                  | SAVE CANCEL                           |         |
|     | Virtual Machines         |                                  |                                       |         |
| 1.  | Display System Processes |                                  |                                       |         |
| >_  | shell                    |                                  |                                       |         |
| 0   |                          |                                  |                                       |         |

### i. Associated Targets

|    | 😼 FreeNAS                | = < |                     | 💼 🌲 🌩 U |
|----|--------------------------|-----|---------------------|---------|
|    | system                   |     |                     |         |
|    | Tasks 👻                  |     |                     |         |
| *  | Network 👻                |     | datastore san • O   |         |
|    | Storage 🗸                |     |                     |         |
| •  | Directory Services 👻     |     | tdart'<br>disk1 ~ ⑦ |         |
| 83 |                          |     |                     |         |
|    | Apple Shares (AFP)       |     | SAVE CANCEL         |         |
|    |                          |     |                     |         |
|    | Unix Shares (NFS)        |     |                     |         |
|    | WebDAV Shares            |     |                     |         |
|    | Windows Shares (SMB)     |     |                     |         |
|    | Services                 |     |                     |         |
| *  | Plugins                  |     |                     |         |
| I  |                          |     |                     |         |
| 83 | Reporting                |     |                     |         |
|    | Virtual Machines         |     |                     |         |
| 1. | Display System Processes |     |                     |         |
| >_ | Shell                    |     |                     |         |
| 0  |                          |     |                     |         |

- 4. Installation ESXI A (6 cœurs, 64Go de ram, DD 4 Go)
  - a. SRV-VIRTU-A
  - b. 192.168.255.10
  - c. root / P@ssw0rd
- 5. Installation ESXI B (6 cœurs, 64Go de ram, DD 4 Go)
  - a. SRV-VIRTU-B
  - b. 192.168.255.20
  - c. root / P@ssw0rd
- 6. Installation du vCenter
  - a. 192.168.255.5
  - b. SRV-VIRTUSYSTEM
  - c. administrator@tssr.info
  - d. P@ssw0rd
  - e. ATTENTION sur la banque de données, activer le mode disque dynamiques

| Installer - Première étape         | : déploiement de vCenter Serv                   | ver avec une instance intégrée de Pla…                                    | <b>_</b> |  |  |
|------------------------------------|-------------------------------------------------|---------------------------------------------------------------------------|----------|--|--|
| ✓ 1 Introduction                   | Détails du déploiement                          |                                                                           | - 1      |  |  |
| 2 Contrat de licence d'utilisateur | Hôte ESXi cible                                 | 192.168.255.250                                                           | _        |  |  |
| ✓ final                            | Nom de la VM                                    | SRV-VIRTUSYSTEM                                                           | - 1      |  |  |
| 3 Sélectionner le type de          | Type de déploiement                             | vCenter Server avec une instance intégrée de Platform Services Controller | - 11     |  |  |
| ✓ déploiement                      | Taille du déploiement     Très petite           |                                                                           |          |  |  |
| 4 Cible du déploiement du          | Détails de la banque de données                 |                                                                           |          |  |  |
| ✓ dispositif                       | Banque de données, Mode Disque                  | datastore1, thin                                                          |          |  |  |
| • 5 Configuror la VM du dispositif | Détails du réseau                               |                                                                           |          |  |  |
| S configurer la vivi du disposici  | Réseau                                          | VM Network                                                                |          |  |  |
| 6 Sélectionner la taille du        | Paramètres IP                                   | IPv4 , statique                                                           |          |  |  |
|                                    | Adresse IP                                      | 192.168.255.5                                                             |          |  |  |
| / Selectionner une banque de       | Nom du système                                  | 192.168.255.5                                                             |          |  |  |
| 8 Configurer les paramètres        | Masque de sous-réseau ou longueur<br>de préfixe | 255.255.255.0                                                             |          |  |  |
| ✓ réseau                           | Passerelle par défaut                           | 192.168.255.1                                                             |          |  |  |
| 9 Prêt à terminer l'étape 1        | Serveurs DNS                                    | 192.168.255.1                                                             |          |  |  |
|                                    | Port HTTP                                       | 80                                                                        |          |  |  |
|                                    | Port HTTPS                                      | 443                                                                       |          |  |  |
|                                    |                                                 | Précéd Suivant Terminer Annuler                                           | <b>`</b> |  |  |
|                                    |                                                 |                                                                           |          |  |  |

7. Configuration du vcenter

| 🕜 ·                                                                                                    | vCenter Server Appliance Installer<br>Iler                                                                                                    |                                                                                                    |                                                                                                    | -   |      | × |
|----------------------------------------------------------------------------------------------------|----------------------------------------------------------------------------------------------------|----------------------------------------------------------------------------------------------------|----------------------------------------------------------------------------------------------------|-----|------|---|
| Vī                                                                                                    | n Programme d'installa                                                                                                    | ation de vCenter Serve                                                                                                    | r Appliance 6.5                                                                                                    |     |      |   |
|                                                                                                    |                                                                                                    |                                                                                                    |                                                                                                    |     |      |   |
|                                                                                                    | Installer - Etape 2 : configu                                                                                                    | irer vCenter Server Applianc                                                                                                    | e avec PSC integre                                                                                                    |     |      |   |
|                                                                                                    | ✓ 1 Introduction                                                                                                    | Prêt à terminer<br>Vérifiez vos paramètres avant de termi                                                                                                    | ner l'assistant.                                                                                                    |     |      |   |
|                                                                                                    | <ul> <li>2 Configuration du dispositif</li> </ul>                                                                                                    | Détails du réseau                                                                                                    |                                                                                                    |     |      |   |
|                                                                                                    | <ul> <li>3 Configuration SSO</li> </ul>                                                                                                    | Configuration réseau<br>Version IP                                                                                                    | Attribuer une adresse IP statique                                                                                                    |     |      |   |
|                                                                                                    | ✓ 4 Configurer le CEIP                                                                                                    | Nom d'hôte                                                                                                    | photon-machine                                                                                                    |     |      |   |
|                                                                                                    | <ul> <li>5 Prêt à terminer</li> </ul>                                                                                                    | Adresse IP<br>Masque de sous-réseau                                                                                                    | 255.255.255.0                                                                                                    |     |      |   |
|                                                                                                    |                                                                                                    | Passerelle<br>Serveurs DNS                                                                                                    | 192.168.255.1<br>192.168.255.1                                                                                                    |     |      |   |
|                                                                                                    |                                                                                                    | Détails du dispositif                                                                                                    |                                                                                                    |     |      |   |
|                                                                                                    |                                                                                                    | Mode de synchronisation de l'heure<br>Serveur NTP                                                                                                    | Synchroniser l'heure avec les serveurs NTP<br>0.fr.pool.ntp.org                                                                                                    |     | ۰.   |   |
|                                                                                                    |                                                                                                    | Accès SSH                                                                                                    | Désactivé                                                                                                    |     |      |   |
|                                                                                                    |                                                                                                    | Nom de domaine                                                                                                    | tssr.info                                                                                                    |     |      |   |
|                                                                                                    |                                                                                                    | Nom d'utilisateur<br>Programme d'amélioration du produ                                                                                                    | administrator                                                                                                    |     | •    |   |
|                                                                                                    |                                                                                                    |                                                                                                    | ·                                                                                                    |     |      |   |
|                                                                                                    |                                                                                                    |                                                                                                    | Précéd Suivant Terminer                                                                                                    | Ann | uler |   |
|                                                                                                    |                                                                                                    |                                                                                                    |                                                                                                    |     |      |   |
|                                                                                                    |                                                                                                    |                                                                                                    |                                                                                                    |     |      |   |
| -                                                                                                    |                                                                                                    |                                                                                                    |                                                                                                    |     | _    |   |
| insta                                                                                                    | vCenter Server Appliance Installer                                                                                                    |                                                                                                    |                                                                                                    | -   |      | × |
| insta                                                                                                    | vCenter Server Appliance Installer<br>Iler                                                                                                    | ation de vCenter Serve                                                                                                    | r Appliance 6.5                                                                                                    | -   |      | × |
| insta                                                                                                    | vCenter Server Appliance Installer<br>Iller<br>n. Programme d'installa                                                                                                    | ation de vCenter Serve                                                                                                    | r Appliance 6.5                                                                                                    | ì   |      | × |
| insta                                                                                                    | vCenter Server Appliance Installer<br>Iller<br>n Programme d'installe<br>Installer - Étape 2 : configu                                                                                                    | ation de vCenter Serve<br>ırer vCenter Server Applianc                                                                                                    | r Appliance 6.5<br>e avec PSC intégré                                                                                                    | i   |      | × |
| insta                                                                                                    | vCenter Server Appliance Installer<br>iller<br>n Programme d'installe<br>Installer - Étape 2 : configu                                                                                                    | ation de vCenter Serve<br>irer vCenter Server Applianc<br>Configuration SSO                                                                                                    | r Appliance 6.5<br>e avec PSC intégré                                                                                                    | Ξ   |      | × |
| insta                                                                                                    | vCenter Server Appliance Installer<br>Iller<br>n Programme d'installe<br>Installer - Étape 2 : configu<br>1 Introduction<br>2 Configuration du dispositif                                                                                                    | ation de vCenter Serve<br>Irer vCenter Server Applianc<br>Configuration SSO<br>© Créer un domaine \$SO                                                                                                    | r Appliance 6.5<br>e avec PSC intégré                                                                                                    |     |      | × |
| Insta                                                                                                    | <ul> <li>vCenter Server Appliance Installer</li> <li>Iller</li> <li>Programme d'installe</li> <li>Installer - Étape 2 : configu</li> <li>1 Introduction</li> <li>2 Configuration du dispositif</li> <li>3 Configuration SSO</li> </ul>                                                           | ation de vCenter Serve<br>Irer vCenter Server Applianc<br>Configuration SSO<br>© Créer un domaine \$SO<br>Nom de domaine Single Sig                                                                                                    | r Appliance 6.5<br>e avec PSC intégré                                                                                                    | _   |      | × |
| insta                                                                                                    | <ul> <li>vCenter Server Appliance Installer</li> <li>iller</li> <li>n Programme d'installe</li> <li>Installer - Étape 2 : configu</li> <li>1 Introduction</li> <li>2 Configuration du dispositif</li> <li>3 Configuration SSO</li> <li>4 Configure le CEIP</li> </ul>                            | ation de vCenter Serve<br>Irer vCenter Server Applianc<br>Configuration SSO<br>© Créer un domaine \$50<br>Nom de domaine Single Sign<br>Nom d'utilisateur Single Sign-O                                                                                                    | r Appliance 6.5<br>e avec PSC intégré                                                                                                    |     |      | × |
| insta                                                                                                    | <ul> <li>Center Server Appliance Installer</li> <li>Iller</li> <li>Programme d'installe</li> <li>Installer - Étape 2 : configu</li> <li>1 Introduction</li> <li>2 Configuration du dispositif</li> <li>3 Configuration SSO</li> <li>4 Configurer le CEIP</li> <li>5 Prêt à terminer</li> </ul>   | ettion de vCenter Serve<br>Irer vCenter Server Applianc<br>Configuration SSO<br>© Créer un domaine \$50<br>Nom de domaine Single Sign<br>Nom d'utilisateur Single Sign<br>Mot de passe Single Sign-O<br>Confirmer le mot de passe                                                    | r Appliance 6.5<br>e avec PSC intégré                                                                                                    |     |      | × |
| insta                                                                                                    | VCenter Server Appliance Installer Iller                                                                                                    | ation de vCenter Serve urer vCenter Server Applianc Configuration SSO  Créer un domaine SSO Nom de domaine Single Sign Nom d'utilisateur Single Sign Mot de passe Single Sign-O Confirmer le mot de passe Nom du site                                                                | r Appliance 6.5<br>e avec PSC intégré<br>n-On tssr.info<br>eon administrator<br>n <u>internet</u><br>tssr                                                                            |     |      | × |
|                                                                                                    | <ul> <li>vCenter Server Appliance Installer</li> <li>Iller</li> <li>Programme d'installe</li> <li>Installer - Étape 2 : configu</li> <li>1 Introduction</li> <li>2 Configuration du dispositif</li> <li>3 Configuration SSO</li> <li>4 Configure le CEIP</li> <li>5 Prét à terminer</li> </ul>   | ation de vCenter Serve<br>Irer vCenter Server Appliance<br>Configuration SSO<br>© Créer un domaine SSO<br>Nom de domaine Single Sigr<br>Nom d'utilisateur Single Sigr<br>Mot de passe Single Sign-O<br>Confirmer le mot de passe<br>Nom du site<br>© Joindre un domaine SSO existant | r Appliance 6.5<br>e avec PSC intégré<br>-On tssr.info<br>-On administrator<br>n issr<br>t                                                                                           |     |      | × |
| insta<br>V                                                                                                    | <ul> <li>vCenter Server Appliance Installer</li> <li>iller</li> <li>n Programme d'installe</li> <li>Installer - Étape 2 : configu</li> <li>1 Introduction</li> <li>2 Configuration du dispositif</li> <li>3 Configuration SSO</li> <li>4 Configure le CEIP</li> <li>5 Prêt à terminer</li> </ul> | ettion de vCenter Serve<br>rer vCenter Server Appliance<br>Configuration SSO<br>© Créer un domaine SSO<br>Nom de domaine Single Sign<br>Nom d'utilisateur Single Sign-O<br>Confirmer le mot de passe<br>Nom du site<br>© Joindre un domaine SSO existan                              | r Appliance 6.5<br>e avec PSC intégré<br>n-On tssr.info<br>administrator<br>n tssr<br>t                                                                                              |     |      | × |
| insta<br>vr                                                                                                    | <ul> <li>VCenter Server Appliance Installer</li> <li>Iller</li> <li>Programme d'installe</li> <li>Installer - Étape 2 : configu</li> <li>1 Introduction</li> <li>2 Configuration du dispositif</li> <li>3 Configuration SSO</li> <li>4 Configure le CEIP</li> <li>5 Prêt à terminer</li> </ul>   | etion de vCenter Serve<br>rer vCenter Server Appliance<br>Configuration SSO<br>© Créer un domaine SSO<br>Nom de domaine Single Sign<br>Nom d'utilisateur Single Sign<br>Mot de passe Single Sign-O<br>Confirmer le mot de passe<br>Nom du site<br>© Joindre un domaine SSO existant  | r Appliance 6.5<br>e avec PSC intégré<br>n-On tssr.info<br>n diministrator<br>n intervention<br>tssr t                                                                               |     |      | × |
| United and a second second sec | <ul> <li>vCenter Server Appliance Installer</li> <li>Iller</li> <li>Programme d'installe</li> <li>Installer - Étape 2 : configu</li> <li>1 Introduction</li> <li>2 Configuration du dispositif</li> <li>3 Configuration SSO</li> <li>4 Configure le CEIP</li> <li>5 Prêt à terminer</li> </ul>   | Ation de vCenter Serve<br>Irer vCenter Server Applianc<br>Configuration SSO<br>© Créer un domaine SSO<br>Nom de domaine Single Sig<br>Nom d'utilisateur Single Sig<br>Not de passe Single Sign-O<br>Confirmer le mot de passe<br>Nom du site<br>© Joindre un domaine SSO existan     | r Appliance 6.5<br>e avec PSC intégré<br>n-On tssr.info<br>e administrator<br>n administrator<br>n tssr<br>t                                                                         |     |      | × |
| Constant<br>Variation                                                                                                    | <ul> <li>vCenter Server Appliance Installer</li> <li>Iller</li> <li>Programme d'Installa</li> <li>Installer - Étape 2 : configu</li> <li>1 Introduction</li> <li>2 Configuration du dispositif</li> <li>3 Configuration SSO</li> <li>4 Configurer le CEIP</li> <li>5 Prêt à terminer</li> </ul>  | Ation de vCenter Serve<br>rer vCenter Server Appliance<br>Configuration SSO<br>© Créer un domaine SSO<br>Nom de domaine Single Sign<br>Nom d'utilisateur Single Sign-O<br>Confirmer le mot de passe<br>Nom du site<br>© Joindre un domaine SSO existant                              | r Appliance 6.5<br>e avec PSC intégré<br>n-On tssr.info<br>administrator<br>n tssr<br>t                                                                                              |     |      | × |
| insta<br>Vir                                                                                                    | <ul> <li>Center Server Appliance Installer</li> <li>Iller</li> <li>Programme d'installe</li> <li>Installer - Étape 2 : configu</li> <li>1 Introduction</li> <li>2 Configuration du dispositif</li> <li>3 Configuration SSO</li> <li>4 Configurer le CEIP</li> <li>5 Prét à terminer</li> </ul>   | etion de vCenter Serve<br>rer vCenter Server Appliance<br>Configuration SSO<br>© Créer un domaine SSO<br>Nom de domaine Single Sign<br>Nom d'utilisateur Single Sign-O<br>Confirmer le mot de passe<br>Nom du site<br>© Joindre un domaine SSO existant                              | r Appliance 6.5<br>e avec PSC intégré<br>n-On tssr.info<br>administrator<br>n administrator<br>n tssr<br>t                                                                           |     |      | × |
| Unsta<br>Vir                                                                                                    | <ul> <li>VCenter Server Appliance Installer</li> <li>Iller</li> <li>Programme d'installe</li> <li>Installer - Étape 2 : configu</li> <li>1 Introduction</li> <li>2 Configuration du dispositif</li> <li>3 Configuration SSO</li> <li>4 Configure le CEIP</li> <li>5 Prêt à terminer</li> </ul>   | ation de vCenter Serve<br>rer vCenter Server Appliance<br>Configuration SSO<br>© Créer un domaine SSO<br>Nom de domaine Single Sign<br>Mot de passe Single Sign-O<br>Confirmer le mot de passe<br>Nom du site<br>© Joindre un domaine SSO existant                                   | r Appliance 6.5<br>e avec PSC intégré<br>n-On tssr.info<br>n administrator<br>n integré<br>t<br>t<br>Nouveau domaine \$SO<br>Précéd Suivant Terminer                                 |     |      | × |
| insta                                                                                                    | Center Server Appliance Installer<br>Iller In Programme d'Installe<br>Installer - Étape 2 : configur 1 Introduction 2 Configuration du dispositif 3 Configuration SSO 4 Configurer le CEIP 5 Prêt à terminer                                                                                     | Ation de vCenter Serve<br>rer vCenter Server Appliance<br>Configuration SSO<br>© Créer un domaine SSO<br>Nom de domaine Single Sign<br>Nom d'utilisateur Single Sign<br>Mot de passe Single Sign-O<br>Confirmer le mot de passe<br>Nom du site<br>© Joindre un domaine SSO existant  | r Appliance 6.5<br>e avec PSC intégré<br>n-On tssr.info<br>e administrator<br>n enter tssr<br>t<br>t<br>t<br>t<br>t<br>t<br>t<br>t<br>t<br>t<br>t<br>t<br>t<br>t<br>t<br>t<br>t<br>t |     |      |   |

8. Nouveau centre de données

- 9. Nouveau cluster
- 10. Ajouter les hôtes au cluster (ESXI A et ESXI B)
- 11. Configurer le LUN ISCSI dans les 2 deux ESXI
  - a. Stockage
  - b. Configurer ISCSI
  - c. Activé
  - d. Ajouter une cible dynamique
  - e. IP du LUN
  - f. Enregistrer la configuration
  - g. Réanalyser

| données Adaptateurs Périphériques               |                                                                                                    |                                                                                                    |                                                                                                    |
|-------------------------------------------------|----------------------------------------------------------------------------------------------------|----------------------------------------------------------------------------------------------------|----------------------------------------------------------------------------------------------------|
|                                                 |                                                                                                    |                                                                                                    |                                                                                                    |
| eriSCSI 💆 Réanalyser   🤩 Actualiser   🚭 Actions |                                                                                                    |                                                                                                    | Q Recherche                                                                                                    |
| Configurer iSCSI pour cet hôte                  | Modèle ~                                                                                                    | État v                                                                                                    | Pilote ~                                                                                                    |
|                                                 | Vmware Virtual SATA Controller                                                                                                 | Inconnu                                                                                                    | vmw_ahci                                                                                                    |
|                                                 | PVSCSI SCSI Controller                                                                                                    | Inconnu                                                                                                    | pvscsi                                                                                                    |
|                                                 | PID4 for 430TX/440EX/MX IDE Controller                                                                                         | Inconnu                                                                                                    | vmkata                                                                                                    |
| 4                                               | PIIX4 for 430TX/440EX/MX IDE Controller                                                                                        | Inconnu                                                                                                    | vmkata                                                                                                    |
|                                                 |                                                                                                    |                                                                                                    | 4 éléments                                                                                                    |
| 4                                               | r Sousi 🧮 Halanger   Conductor   Conductor   Conductor   Configurer (SCB pour cet höte   ) > > > > > > > > > > > > > > > > > > | INSOID MARANDER CARADARIE ACOUNT CARADARIE CONTROL CONTROL CON | Nisball          Machinese V           Endinguer (KS) pour cet hole <ul> <li>Vinsare Vinual SAR Controller</li> <li>Roomu</li> <li>Pr050 SGS Controller</li> <li>Roomu</li> <li>Pr050 SGS Controller</li></ul> |

| Configurer iSCSI               |                                                      |               |                     |               |        |  |
|--------------------------------|------------------------------------------------------|---------------|---------------------|---------------|--------|--|
| iSCSI activé                   | O Désactivé                                          |               |                     |               |        |  |
| ▶ Nom et alias                 | iqn.1998-01.com.vmware:605095a9-624c-6b58-3c3e-0     | 00c2911b8d1   | -11f0d2b6           |               |        |  |
| Authentification CHAP          | Ne pas utiliser CHAP 🔹                               |               |                     |               |        |  |
| Authentification CHAP mutuelle | Ne pas utiliser CHAP                                 |               |                     |               |        |  |
| Paramètres avancés             | Cliquer pour développer                              |               |                     |               |        |  |
| Liaisons de port réseau        | 🞾 Ajouter une liaison de port 🛛 🗮 Supprimer une liai | son de port   |                     |               |        |  |
|                                | NIC VMkernel ~ Groupe de ports                       |               | ~ Adress            | e IPv4        | ``     |  |
|                                | Aucune liaison de port                               |               |                     |               |        |  |
| Cibles statiques               | Aiouter une cible statique                           | statique 🥒    | Modifier les par    | ramètres      |        |  |
|                                | Q Recherche                                          |               |                     |               |        |  |
|                                | Cible                                                | Adresse       | ~                   | Port          | ~      |  |
|                                | san-freenas:datastore-san                            | 192.168.25    | 5.30                | 3260          |        |  |
| Cibles dynamiques              | Aigutar una cibla dynamiqua 🦷 Supprimar la cib       | le dynamique  | / Modifier I        | oc paramàtroc |        |  |
|                                |                                                      | ne uynannique | / wouller (         | Q Recherche   |        |  |
|                                | Adresse                                              | Port          |                     |               | ~      |  |
|                                | 192.168.255.30                                       | 3260          |                     |               |        |  |
|                                |                                                      |               |                     |               |        |  |
|                                |                                                      |               | <b>Francistan</b> l |               | Annula |  |

## 12. Configurer le LUN dans VCENTER

- a. Clic droit sur le cluster, stockage, nouvelle banque de données
- b. VMFS
- c. Sélectionner un hôte, puis le LUN (attention, on va chercher le LUN à travers l'hôte A mais il sera bien disponible pour tout le cluster)
- d. VMFS 6
- e. ISCSI
- f. Partition
- g. Finish

## Nouvelle banque de données

#### 1 Type

#### Type Spécifiez le type de la banque de données.

2 Sélection d'un nom et d'... 3 Version VMFS

## 4 Configuration de la partit...

5 Prêt à terminer

Créez une banque de données VMFS sur un disque/LUN.

#### O NFS

VMFS

Créez une banque de données NFS dans un partage NFS du réseau.

#### O VVol

Créez une banque de données Virtual Volumes sur un conteneur de stockage connecté à un fournisseur de stockage.

h

h

| × |
|---|
| × |
| × |
| × |
| × |
|   |
|   |
| F |
| Ę |
| - |
|   |

## Nouvelle banque de données

| <ul> <li>✓ 1 Type</li> <li>✓ 2 Sélection d'un nom et d'</li> </ul>                                                               | Configuration de la partition<br>Vérifiez la structure du disque et p                                                                                                    | précisez les détails de configuration de la partition.                                                                                                    |
|----------------------------------------------------------------------------------------------------|----------------------------------------------------------------------------------------------------|----------------------------------------------------------------------------------------------------|
| 3 Version VMFS                                                                                                    | Configuration de la partition                                                                                                    | Utiliser toutes les partitions disponibles v                                                                                                    |
| 5 Prêt à terminer                                                                                                    | -<br>Taille de la banque de données d                                                                                                    |                                                                                                    |
|                                                                                                    |                                                                                                    |                                                                                                    |
|                                                                                                    | Taille du bloc                                                                                                    | 1 Mo 🗸                                                                                                    |
|                                                                                                    | Granularité de récupération<br>                                                                                                    | 1 Mo 🗸                                                                                                    |
|                                                                                                    | Priorité de récupération d'espace                                                                                                    | 0                                                                                                    |
|                                                                                                    |                                                                                                    | Basse : Les blocs supprimés ou non                                                                                                    |
|                                                                                                    |                                                                                                    | mappés sont récupérés sur le LUN avec la                                                                                                    |
|                                                                                                    |                                                                                                    | priorité Basse                                                                                                    |
|                                                                                                    |                                                                                                    | Vide: 200,0 Go                                                                                                    |
|                                                                                                    |                                                                                                    | CANCEL BACK NEXT                                                                                                    |
| Duvelle banque de                                                                                                    | données<br>Prêt à terminer                                                                                                    | CANCEL BACK NEXT                                                                                                    |
| DUVEIIE banque de<br>1 Type<br>2 Sélection d'un nom et d'                                                                        | données<br>Prêt à terminer<br>Vérifiez vos sélections de param                                                                                                    | CANCEL BACK NEXT<br>ètres avant de terminer l'assistant.                                                                                                    |
| DUVEIIE banque de<br>1 Type<br>2 Sélection d'un nom et d'<br>3 Version VMFS<br>4 Configuration de la partit                      | données<br>Prêt à terminer<br>Vérifiez vos sélections de param<br>Général                                                                                                    | CANCEL BACK NEXT<br>ètres avant de terminer l'assistant.                                                                                                    |
| DUVEIIE banque de<br>1 Type<br>2 Sélection d'un nom et d'<br>3 Version VMFS<br>4 Configuration de la partit<br>5 Prêt à terminer | données<br>Prêt à terminer<br>Vérifiez vos sélections de param<br>Général<br>Nom :<br>Type :                                                                                                    | CANCEL BACK NEXT<br>ètres avant de terminer l'assistant.<br>Datastore<br>VMFS                                                                                                    |
| DUVEIIE banque de<br>1 Type<br>2 Sélection d'un nom et d'<br>3 Version VMFS<br>4 Configuration de la partit<br>5 Prêt à terminer | données<br>Prêt à terminer<br>Vérifiez vos sélections de param<br>Général<br>Nom :<br>Type :<br>Taille de la banque de<br>données :                                                                                                    | CANCEL BACK NEXT<br>ètres avant de terminer l'assistant.<br>Datastore<br>VMFS<br>200,00 Go                                                                                                    |
| DUVEIIE banque de<br>1 Type<br>2 Sélection d'un nom et d'<br>3 Version VMFS<br>4 Configuration de la partit<br>5 Prêt à terminer | données<br>Prêt à terminer<br>Vérifiez vos sélections de param<br>Général<br>Nom :<br>Type :<br>Taille de la banque de<br>données :<br>Périphérique et formatage                                                                                                    | CANCEL BACK NEXT<br>ètres avant de terminer l'assistant.<br>Datastore<br>VMFS<br>200,00 Go                                                                                                    |
| DUVEIIE banque de<br>1 Type<br>2 Sélection d'un nom et d'<br>3 Version VMFS<br>4 Configuration de la partit<br>5 Prêt à terminer | données<br>Prêt à terminer<br>Vérifiez vos sélections de param<br>Général<br>Nom :<br>Type :<br>Taille de la banque de<br>données :<br>Périphérique et formatage<br>Disque/LUN :                                                                                                    | CANCEL BACK NEXT<br>ètres avant de terminer l'assistant.<br>Datastore<br>VMFS<br>200,00 Go<br>FreeNAS iSCSI Disk<br>(naa.6589cfc000000fecb4f59a0e736d9bd6)                                                                        |
| DUVEIIE banque de<br>1 Type<br>2 Sélection d'un nom et d'<br>3 Version VMFS<br>4 Configuration de la partit<br>5 Prêt à terminer | données<br>Prêt à terminer<br>Vérifiez vos sélections de param<br>Général<br>Nom :<br>Type :<br>Taille de la banque de<br>données :<br>Périphérique et formatage<br>Disque/LUN :<br>Format de partition :                                                                                    | CANCEL BACK NEXT<br>ètres avant de terminer l'assistant.<br>Datastore<br>VMFS<br>200,00 Go<br>FreeNAS iSCSI Disk<br>(naa.6589cfc000000fecb4f59a0e736d9bd6)<br>GPT                                                                 |
| OUVEIIE banque de<br>1 Type<br>2 Sélection d'un nom et d'<br>3 Version VMFS<br>4 Configuration de la partit<br>5 Prêt à terminer | données<br>Prêt à terminer<br>Vérifiez vos sélections de param<br>Général<br>Nom :<br>Type :<br>Taille de la banque de<br>données :<br>Périphérique et formatage<br>Disque/LUN :<br>Format de partition :<br>Version VMFS :                                                                  | CANCEL BACK NEXT<br>ètres avant de terminer l'assistant.<br>Datastore<br>VMFS<br>200,00 Go<br>FreeNAS iSCSI Disk<br>(naa.6589cfc000000fecb4f59a0e736d9bd6)<br>GPT<br>VMFS 6                                                       |
| DUVEIIE banque de<br>1 Type<br>2 Sélection d'un nom et d'<br>3 Version VMFS<br>4 Configuration de la partit<br>5 Prêt à terminer | données<br>Prêt à terminer<br>Vérifiez vos sélections de param<br>Général<br>Nom :<br>Type :<br>Taille de la banque de<br>données :<br>Périphérique et formatage<br>Disque/LUN :<br>Format de partition :<br>Version VMFS :<br>Taille du bloc :<br>Crawdartié de séruréer inte               | CANCEL     BACK     NEXT       ètres avant de terminer l'assistant.       Datastore     VMFS       200,00 Go       FreeNAS iSCSI Disk       (naa.6589cfc000000fecb4f59a0e736d9bd6)       GPT       VMFS 6       1 Mo       1 Mo   |
| DUVEIIE banque de<br>1 Type<br>2 Sélection d'un nom et d'<br>3 Version VMFS<br>4 Configuration de la partit<br>5 Prêt à terminer | données<br>Prêt à terminer<br>Vérifiez vos sélections de param<br>Général<br>Nom :<br>Type :<br>Taille de la banque de<br>données :<br>Périphérique et formatage<br>Disque/LUN :<br>Format de partition :<br>Version VMFS :<br>Taille du bloc :<br>Granularité de récupération<br>d'espace : | CANCEL     BACK     NEXT       ètres avant de terminer l'assistant.       Datastore       VMFS       200,00 Go       FreeNAS ISCSI Disk       (naa.6589cfc000000fecb4f59a0e736d9bd6)       GPT       VMFS 6       1 Mo       1 Mo |

d'espace

Basse : Les blocs supprimés ou non mappés sont récupérés sur le LUN avec la priorité basse

CANCEL

ВАСК

#### 13. Si ce n'est pas déjà fait, activer le vsphere DRS sur le cluster

Activer

#### Modifier les paramètres du cluster | cluster EXSI $\times$ vSphere DRS Automatisation Options supplémentaires Gestion de l'alimentation Options avancées Niveau d'automatisation Entièrement automatisé $\sim$ DRS place automatiquement les machines virtuelles sur les hôtes lors de la mise sous tension de ces dernières. Elles sont automatiquement migrées d'un hôte à l'autre pour optimiser l'utilisation des ressources. Seuil de migration $\,i\,$ Modéré \_\_\_\_\_ Elevé DRS fournit des recommandations lorsque les charges de travail sont moyennement déséquilibrées. Ce seuil est recommandé pour les environnements à charges de travail stables (valeur par défaut).

Automatisation de machine 🗹 Activer

Predictive DRS i

ANNULER OK